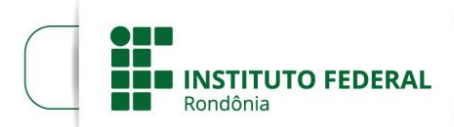

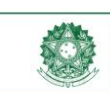

## PRÓ-REITORIA DE EXTENSÃO DIRETORIA DE PROGRAMAS E PROJETOS DE EXTENSÃO

## TUTORIAL PARA FAZER DEVOLUÇÃO DE RECURSOS POR MEIO DA GUIA DE RECOLHIMENTO DA UNIÃO (GRU) — ATUALIZAÇÃO

Este tutorial se aplica exclusivamente aos casos de devolução de taxas de bancada, ajudas de custo ou bolsas de extensão pagas a servidores, estudantes e colaboradores, com origem na Pró-Reitoria de Extensão, embora possa servir de referência em outras situações. A devolução é orientada tanto para servidores quanto para estudantes ou pessoas da comunidade externa. Os passos são os seguintes:

 Acesse o portal do Sistema Integrado de Administração Financeira do Governo Federal (SIAFI) em <u>http://consulta.tesouro.fazenda.gov.br/gru\_novosite/gru\_simples.asp</u> e preencha os campos que aparecem na figura 1.

## Figura 1 — Plataforma de geração da Guia

| GUIA DE RECOLHIMENTO DA UNIÃO<br>GRU - IMPRESSÃO                                                    |                                                                                                    |
|----------------------------------------------------------------------------------------------------|----------------------------------------------------------------------------------------------------|
| Antes de iniciar o preenchimento para imp<br>Unidade Gestora (UG), o código da Gestão,<br>ser pago. | pressão da GRU, tenha em mãos todas as informações necessárias como, por exemplo, o código da<br>, o Código de Recolhimento, o Número de Referência (se for de preenchimento obrigatório) e o valor a |
| Essas informações deverão ser obtidas p<br>Universidades, Ministérios, entre outros).               | elo contribuinte junto ao Órgão Público favorecido pelo pagamento (por exemplo, Tribunais,                                                                                                    |
| Para acessar as instruções de preenchimento da GRU Simples, clique aqui.                            |                                                                                                    |
| Para acessar as instruções de preenchiment                                                          | to da GRU Judicial, clique <b>aqui</b> .                                                                                                    |
|                                                                                                    |                                                                                                    |
| Unidade Gestora (UG) 🚳                                                                              | 158148                                                                                                    |
| Gestão 🚳                                                                                            | 26421-INST.FED.DE EDUC.,CIENC.E TEC.DE RONDONIA 🔻                                                                                                    |
| Nome da Unidade                                                                                     | INST. FED. DE EDUC.,CIENC. E TEC. DE RONDONIA                                                                                                    |
| Código de Recolhimento 🞯                                                                            | 68888-6 - ANUL.DESPESA NO EXERCICIO                                                                                                    |
| Avançar Limpar                                                                                      |                                                                                                    |

2) O código da Unidade Gestora (UG) é diferente em cada *Campus* e Reitoria; o da Reitoria é o 158148. O código da Gestão é sempre o 26421. Após fazer a inserção desses códigos, o Nome da Unidade aparecerá automaticamente. O Código de Recolhimento, para o caso de devolução de saldos de taxa de bancada ou bolsas recebidas indevidamente, **no mesmo exercício (ano) em que o recurso foi recebido,** é o 68888-6 (Anulação de Despesa no Exercício). Quando se trata de

devolução de recursos **em um ano posterior ao do recebimento**, o código é o 18806-9 (fonte 0100) ou o 18870 (fonte 0112). A identificação da fonte é realizada nas Notas de Empenho, na linha de classificação, conforme a figura 2. As Notas de Empenho estão disponíveis nos respectivos processos e setores administrativos.

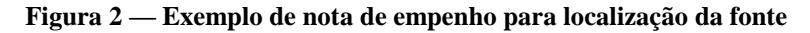

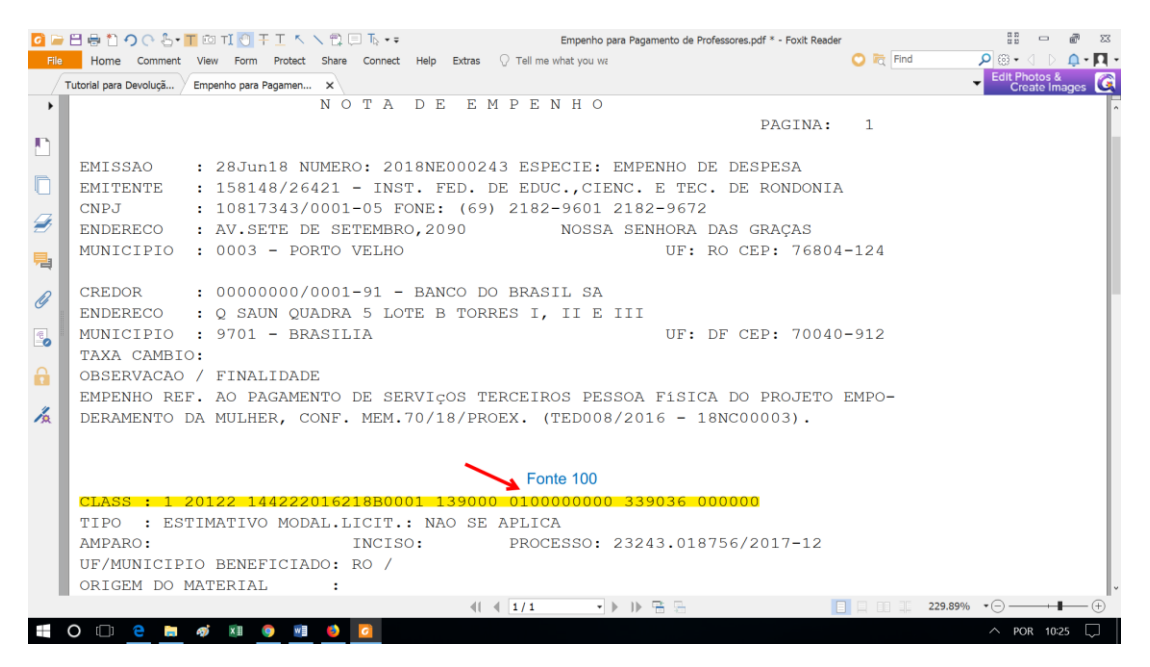

3) Após os registros na primeira tela da plataforma *online*, clique em **Avançar**. Na nova tela, será concluído o processo, conforme se visualiza na figura 3.

Figura 3 — Campos complementares de preenchimento para geração da Guia

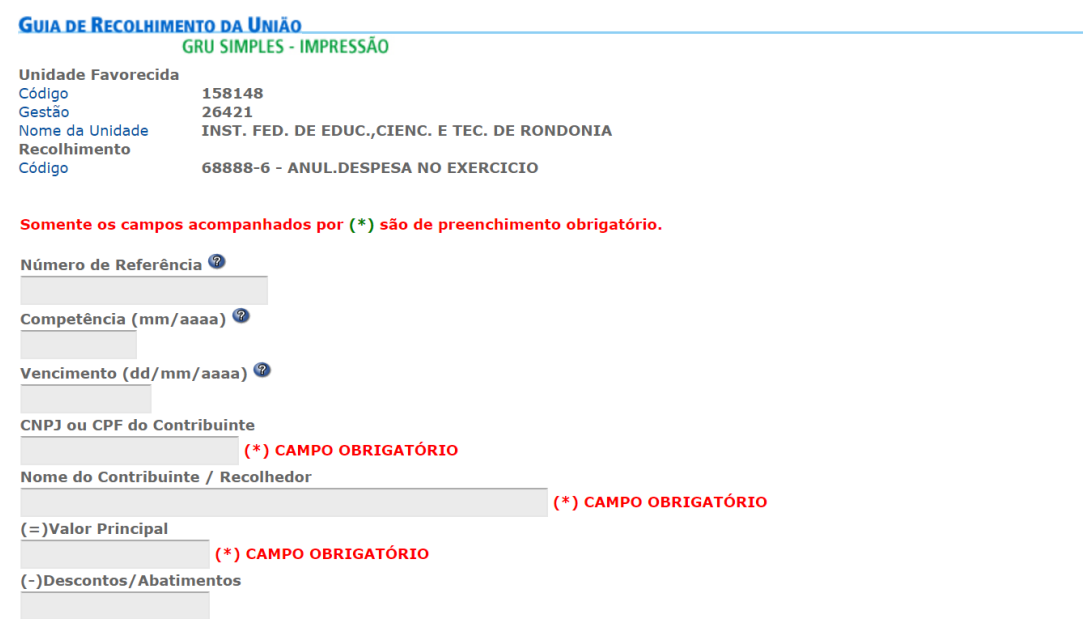

4) Preencha o campo Número de Referência com o código da Nota de Empenho, localizado na primeira linha do comprovante (figura 2), sem as letras (exemplo: em vez de usar 2018NE000243, use 2018000243) — o código é importante para o setor administrativo localizar a demanda com maior agilidade. A Competência corresponde ao mês e ano da devolução, e o Vencimento é determinado por quem está devolvendo. Acrescente o número do CPF, o Nome do Contribuinte/Recolhedor e o valor, tanto no campo Valor Principal quanto no campo Valor Total (que é o mesmo do Principal). Não preencha os campos Descontos/Abatimentos, Outras Deduções, Mora/Multa, Juros/Encargos, Outros Acréscimos, exceto se houver orientação do setor competente para isso.

5) Envie o comprovante de pagamento à unidade credora (*Campus* ou Reitoria), para a regularização ou prestação de contas.

Porto Velho, 22 de fevereiro de 2019

2003 francin

SERGÍO FRANCISCO LOSS FRANZIN Diretor de Programas e Projetos de Extensão